wlan接入 樊凡 2021-02-23 发表

### 组网及说明

# 1 配置需求或说明

1.1 适用产品系列

本手册适用产品及系列参考附录:设备适配表。

## 1.2 配置需求及实现的效果

本案例实现WX2540H下联ap WA5320-C-El与远端apWA5530做mesh链路,实现瘦瘦桥接,给终端提供Mesh-network的无线网路,为客户端分配192.168.2.0/24的地址。

该案例中AC为WX2540H, MPP为WA5320-C-El负责连接无线Mesh网络和非Mesh网络, MAP为WA5 530同时提供Mesh服务和接入服务。

2 组网图

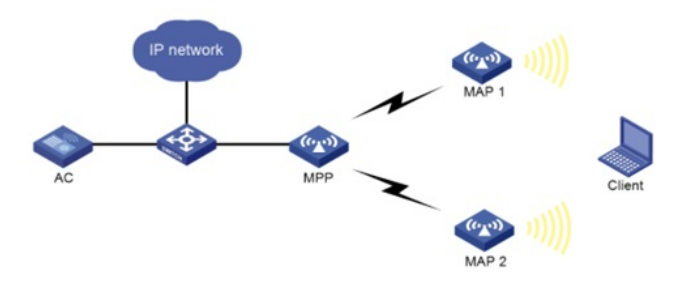

### 配置步骤

# 3 配置步骤

### 3.1 配置Mesh功能

# 创建一个编号为1的Mesh Profile。 <AC> system-view [AC] wlan mesh-profile 1 # 配置Mesh ID为1。 [AC-wlan-mesh-profile-1] mesh-id 1 # 配置认证模式为SAE。 [AC-wlan-mesh-profile-1] akm mode sae # 配置预共享密钥为12345678。 [AC-wlan-mesh-profile-1] preshared-key pass-phrase simple 12345678 # 开启Mesh Profile。 [AC-wlan-mesh-profile-1] mesh-profile enable [AC-wlan-mesh-profile-1] mesh-profile enable [AC-wlan-mesh-profile-1] quit

### 3.2 配置无线服务模板

# 配置无线服务模板1,配置SSID为Mesh-network,并使能服务模板。 [AC] wlan service-template service1 [AC-wlan-st-s1] ssid Mesh-network [AC-wlan-st-1] service-template enable [AC-wlan-st-1] quit

### 3.3 配置MPP

#创建AP的模板,名称为mesh1,型号名称选择WA5320-C-EI,并配置AP的序列号为xxxxx。 [AC] wlan ap mesh1 model WA5320-C-EI [AC-wlan-ap-mesh1] serial-id xxxxx # 将Mesh Profile 1绑定到mesh1的Radio 1口。 [AC-wlan-ap-mesh1] radio 1 [AC-wlan-ap-mesh1-radio-1] mesh-profile 1 #配置射频类型为dot11n (5GHz), [AC-wlan-ap-mesh1-radio-1] type dot11an #配置射频工作信道为149。 [AC-wlan-ap-mesh1-radio-1] channel 149 #开启Radio。 [AC-wlan-ap-mesh1-radio-1] radio enable [AC-wlan-ap-mesh1-radio-1] quit # 配置MPP停止发送邻居探测请求。 [AC-wlan-ap-mpp] portal-service enable [AC-wlan-ap-mpp] quit

#### 3.4 配置MAP

# 创建AP的模板,名称为mesh2,型号名称选择WA5530,并配置AP的序列号为xxxx。 [AC] wlan ap mesh2 model wa5530 [AC-wlan-ap-mesh2] serial-id xxxxx # 将Mesh Profile 1绑定到mesh2的Radio 1口。 [AC-wlan-ap-mesh2] radio 1 [AC-wlan-ap-mesh2-radio-1] mesh-profile 1 #将无线服务模板service1绑定到mesh2的Radio 1口。 [AC-wlan-ap-mesh2-radio-1] service-template 1 vlan 3 # 配置射频类型为dot11n (5GHz)。 [AC-wlan-ap-mesh2-radio-1] type dot11an #配置射频工作信道为149。 [AC-wlan-ap-mesh2-radio-1] channel 149 # 向MESH2的邻居白名单中添加MPP上Radio 1的MAC地址, 使MESH2仅与MPP建立Mesh连接, 以 避免环路的产生。 [AC-wlan-ap-mesh2-radio-1] mesh peer-mac-address xxxx-xxxx #开启射频功能。

[AC-wlan-ap-mesh2-radio-1] radio enable [AC-wlan-ap-mesh2-radio-1] quit [AC-wlan-ap-mesh2] quit

配置关键虚证

在AC上查看上线AP,角色为MPP的mesh1,角色为MAP的mesh2两个AP均上线 <H3C><u>dis wlan ap all</u> Total number of APs: 2